## arquitecturaibm

Ejecutar imagen Docker en Windows: IBM Integration Bus v10 | 1

Si deseamos desarrollar aplicaciones con IBM Integration Bus v10, necesitamos un ambiente, podemos tenerlo gracias a Docker. Vamos a utilizar una imagen docker de BUS 10 y ejecutarlo en nuestra PC windows.

**\_Paso 1**: Descargar la imagen docker, en caso no exista en el dockerhub de IBM, pueden utilizar de mi repositorio dockerhub (https://hub.docker.com/repository/docker/juliopari/iib/general)

```
docker pull ibmcom/iib:10.0.0.10
```

\_Paso 2: Ejecutar la imagen docker descargada

docker run --name myNode -e LICENSE=accept -e NODENAME=MYNODE -e
SERVERNAME=MYSERVER -P ibmcom/iib:10.0.0.10

\_Paso 3: Revisar el detalle de la imagen que se está ejecutando (contenedor)

\$ docker ps

Observar el puerto generado para acceder a la consola web

| PROBLEMS OUT | TPUT DEBUG CONSOLE   | ERMINAL                                  |                |               |                          |                         |        |
|--------------|----------------------|------------------------------------------|----------------|---------------|--------------------------|-------------------------|--------|
| PS D:∖       | \docker-iib10>       | • docker ps                              |                |               | /                        |                         |        |
| CONTAINER ID | IMAGE                | COMMAND                                  | CREATED        | STATUS        | Ports 🖌                  |                         | NAMES  |
| fdc6a88f12b3 | ibmcom/iib:10.0.0.10 | "iib manage.sh"                          | 21 seconds ago | Up 19 seconds | 0.0.0.0:32769->4414/tcp, | 0.0.0.0:32768->7800/tcp | myNode |
| PS D:\       | \docker-iib10>       | »П — — — — — — — — — — — — — — — — — — — |                |               |                          |                         |        |
|              |                      |                                          |                |               |                          |                         |        |
|              |                      |                                          |                |               |                          |                         |        |

**Paso 4**: Ingresar a la consola web

http://localhost:32769/

## arquitecturaibm

| $\leftrightarrow$ $\rightarrow$ C (i) localhost:32769/#broker/ | )                             |                                   |  |  |  |  |  |  |  |  |
|----------------------------------------------------------------|-------------------------------|-----------------------------------|--|--|--|--|--|--|--|--|
| IBM Integration                                                |                               |                                   |  |  |  |  |  |  |  |  |
| Opciones de filtro MYNODE - Nodo de integración                |                               |                                   |  |  |  |  |  |  |  |  |
| ✓ J MYNODE ✓                                                   |                               |                                   |  |  |  |  |  |  |  |  |
| ▶ Bervidores                                                   |                               |                                   |  |  |  |  |  |  |  |  |
| ▶ 😭 Política operativa                                         |                               |                                   |  |  |  |  |  |  |  |  |
| ▶ 🕖 Datos                                                      |                               |                                   |  |  |  |  |  |  |  |  |
| Seguridad                                                      | Seguridad ▼Vista rápida       |                                   |  |  |  |  |  |  |  |  |
| Supervisión                                                    | ▶ K Supervisión               |                                   |  |  |  |  |  |  |  |  |
| 🕨 🚑 Empresa                                                    | Nombre de nodo                | MYNODE                            |  |  |  |  |  |  |  |  |
|                                                                | Versión                       | 100010                            |  |  |  |  |  |  |  |  |
|                                                                | Seguridad de administración   | Off                               |  |  |  |  |  |  |  |  |
|                                                                | Modalidad de ejecución        | running                           |  |  |  |  |  |  |  |  |
|                                                                | Descripción corta             |                                   |  |  |  |  |  |  |  |  |
|                                                                | Descripción larga             |                                   |  |  |  |  |  |  |  |  |
|                                                                |                               |                                   |  |  |  |  |  |  |  |  |
| ▼ Pr                                                           |                               |                                   |  |  |  |  |  |  |  |  |
|                                                                |                               |                                   |  |  |  |  |  |  |  |  |
|                                                                | Nombre de la plataforma       | Linux                             |  |  |  |  |  |  |  |  |
|                                                                | Funcionalidad de fixpack      | 10.0.0.1                          |  |  |  |  |  |  |  |  |
|                                                                | Modalidad de operación        | developer                         |  |  |  |  |  |  |  |  |
|                                                                | Arquitectura de la plataforma | x86_64                            |  |  |  |  |  |  |  |  |
| 11                                                             | Versión de la plataforma      | 5.10.16.3-microsoft-standard-WSL2 |  |  |  |  |  |  |  |  |
|                                                                | Gestor de colas               |                                   |  |  |  |  |  |  |  |  |

**Paso 5**: Desarrollar nuestra aplicación, generar el .bar y desplegarlo vía consola web e invocar al puerto de su listener HTTP

| PROBLEMS OUTPUT DEBUG CONSOLE TERMINAL            |                |               |                          | /                                |        |
|---------------------------------------------------|----------------|---------------|--------------------------|----------------------------------|--------|
| PS D:\\docker-iib10> docker ps                    |                |               |                          |                                  |        |
| CONTAINER ID IMAGE COMMAND                        | CREATED        | STATUS        | PORTS                    | ¥                                | NAMES  |
| fdc6a88f12b3 ibmcom/iib:10.0.0.10 "iib_manage.sh" | 21 seconds ago | Up 19 seconds | 0.0.0.0:32769->4414/tcp, | 0.0.0.0: <u>32768</u> ->7800/tcp | myNode |
| PS D:\docker-iib10> [                             |                |               |                          |                                  |        |
|                                                   |                |               |                          |                                  |        |

## Julio Pari (IT Architect IBM)

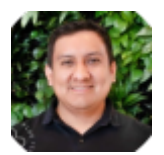

Si te ha interesado este artículo y deseas un apoyo o asesoría en algún requerimiento, envíame un mensaje a: (info@juliopari.com) o sino a través de Linkedin: https://www.linkedin.com/in/juliopari/